## Podręcznik użytkownika > Kalendarz > Widok kalendarza

# Widok kalendarza

Główne okno modułu Kalendarz składa się Paska narzędzi, Belki zmiany siatki i widoku kalendarza, Filtrów daty i kalendarzy oraz dużego graficznego kalendarza, na którym - w postaci kolorowych bloków - zaznaczone są zdarzenia.

#### • Siatka kalendarza

- Filtry daty i zakresu
- Graficzna prezentacja zdarzeń

# Siatka kalendarza

Domyślnym widokiem kalendarza jest tydzień roboczny. Biały obszar - obejmujący godziny 8:00-16:00 oznacza godziny pracy. W zależności od godzin urzędowania naszej firmy, możemy je zmienić w <u>Panelu sterowania</u>. Widok i siatkę kalendarza możemy zmieniać korzystając z przycisków i listy w belce zmiany siatki kalendarza.

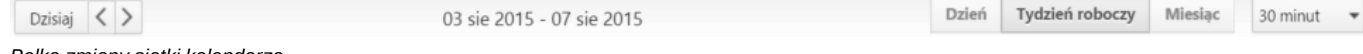

Belka zmiany siatki kalendarza

- Klikając przycisk Dzisiaj widok kalendarza zmienia się na dzienny i pokazuje aktualną datę
- Strzałki obok przycisku Dzisiaj służą do zmiany widoku kalendarza wstecz/naprzód o dzień, tydzień roboczy lub miesiąc, w zależności od wybranego widoku
- Wybierając wartość z listy na końcu belki, możemy ustawić siatkę kalendarza w minutach/godzinach.

#### Filtry daty i zakresu

W kolumnie po lewej stronie od obszaru kalendarza wyświetlane są panele z filtrami – miniatura kalendarza w widoku miesięcznym oraz panel z zakładkami **Kalendarze**. Wybierając miesiąc i rok w pierwszym z nich obszar kalendarza po prawej stronie zmienia się na zgodny z wybranym terminem zależnie od ustawień w belce zmiany siatki, tzn. jeżeli wybraliśmy np. **Tydzień roboczy**, a w filtrze mamy wybrany sierpień 2015, to zmiana miesiąca na np. październik 2015 spowoduje, że po prawej stronie wyświetlony zostanie tydzień będący pierwszym wierszem w miniaturze kalendarza (w przytoczonym przykładzie będzie to okres 28.09-02.10).

| sier | pień                                         | •                                                                                                    | 2015                                                                                                    | •                                                                                                    | > >>                                                                                                    |  |
|------|----------------------------------------------|----------------------------------------------------------------------------------------------------|----------------------------------------------------------------------------------------------------|----------------------------------------------------------------------------------------------------|----------------------------------------------------------------------------------------------------|--|
| wt   | śr                                           | cz                                                                                                    | pi                                                                                                    | so                                                                                                    | nie                                                                                                    |  |
| 28   | 29                                           | 30                                                                                                    | 31                                                                                                    | 1                                                                                                    | 2                                                                                                    |  |
| 4    | 5                                            | 6                                                                                                    | 7                                                                                                    | 8                                                                                                    | 9                                                                                                    |  |
| 11   | 12                                           | 13                                                                                                    | 14                                                                                                    | 15                                                                                                    | 16                                                                                                    |  |
| 18   | 19                                           | 20                                                                                                    | 21                                                                                                    | 22                                                                                                    | 23                                                                                                    |  |
| 25   | 26                                           | 27                                                                                                    | 28                                                                                                    | 29                                                                                                    | 30                                                                                                    |  |
| 1    | 2                                            | 3                                                                                                    | 4                                                                                                    | 5                                                                                                    | 6                                                                                                    |  |
|      | sier<br>wt<br>28<br>4<br>11<br>18<br>25<br>1 | sierpień           wt         śr           28         29           4         5           11         12           18         19           25         26           1         2 | sierpień         ▼           wt         śr         cz           28         29         30           4         5         6           11         12         13           18         19         20           25         26         27           1         2         3 | sierpień         ▼         2015           wt         śr         cz         pi           28         29         30         31           4         5         6         7           11         12         13         14           18         19         20         21           25         26         27         28           1         2         3         4 | sierpieň         ▼         2015         ▼           wt         śr         cz         pi         so           28         29         30         31         1           4         5         6         7         8           11         12         13         14         15           18         19         20         21         22           25         26         27         28         29           1         2         3         4         5 |  |

### Filtr daty

Zaznaczając checkboxy w zakładkach w drugim panelu (*Rysunek 1.V*), w obszarze kalendarza po prawej stronie wyświetlone zostaną wszystkie wybrane kalendarze.

| Pra                        | acownicy                         | Zasoby      | Korporacyjny  |  |  |  |  |  |
|----------------------------|----------------------------------|-------------|---------------|--|--|--|--|--|
| Subskrybuj/Udostępnij      |                                  |             |               |  |  |  |  |  |
| Zaznacz/Odznacz wszystkich |                                  |             |               |  |  |  |  |  |
| M                          | 📝 Nowak John - Prezes Zarządu 📃  |             |               |  |  |  |  |  |
| M                          | Cacko Barbara - Asystent Zarządı |             |               |  |  |  |  |  |
|                            | Dobek Iw                         | ona - Głó   | wna księgowa  |  |  |  |  |  |
| M                          | Kowalska                         | Anna - Ki   | erownik Dział |  |  |  |  |  |
|                            | Kowalski                         | Jarek - Pra | acownik       |  |  |  |  |  |
|                            | Scalak To                        | masz - Se   | rwisant       |  |  |  |  |  |
|                            | Systemu                          | Administr   | ator - Demo S |  |  |  |  |  |

## Filtr kalendarzy

Wszystkie kalendarze wyświetlone na liście w pierwszej zakładce filtra kalendarzy są kalendarzami należącymi do nas lub <u>udostępnionymi</u> przez innych pracowników. W kolejnej zakładce - **Zasoby** - wyświetlona jest lista kalendarzy zasobów (np. samochodów służbowych, sal konferencyjnych etc.), natomiast w ostatniej - **Korporacyjny** - lista zdarzeń takich jak np. imprezy firmowe. Aby zmienić kolor wybranego kalendarza, klikamy kwadracik po nazwie i wybieramy kolor z wyświetlonej palety.

Wyświetlać możemy także zdarzenia o określonym typie, priorytecie, statusie lub kategorii, klikamy ikonę **Filtry** w Pasku narzędzi i zaznaczamy odpowiednie checkboxy.

| Dzisiaj < >                    | 03 sie 2015 - 07 sie 2015 | Dzień | Tydzień roboczy | Miesiąc | 30 minut 🔹 |
|--------------------------------|---------------------------|-------|-----------------|---------|------------|
| Rvsunek 1.X: Filtrv kalendarza |                           |       |                 |         |            |

#### <u>Uwaga</u>

Aby zaznaczyć/odznaczyć kilka pozycji, należy przytrzymać klawisz Ctrl.

# Graficzna prezentacja zdarzeń

Zdarzenia wyświetlane na kalendarzu mają postać prostokąta w kolorze przypisanym do kalendarza. W górnej części takiego bloku znajedziemy informację o godzinie i typie zdarzenia - w postaci ikonki, poniżej nazwę zdarzenia.

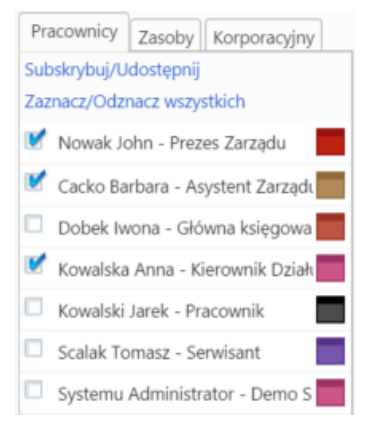

Rysunek 1.V: Graficzna prezentacja zdarzenia na kalendarzu

#### <u>Uwaga</u>

Dla zdarzeń dotyczących pracowników, które mogą być przez nas edytowane, godziny wyświetlone są na belce w kolorze ciemniejszym niż kolor prostokąta. W przypadku zasobów i zdarzeń, których nie możemy edytować, cały blok jest w jednym kolorze.

Aby wyświetlić szczegóły zdarzenia, klikamy dwukrotnie lewym przyciskiem myszy prostokąt. Aby szybko zmienić godziny, klikamy lewym przyciskiem myszy dolą krawędź i przesuwamy w górę/dół. Blok zdarzenia możemy także przenosić w obrębie siatki kalendarza, zmieniając tym samym datę i godzinę zdarzenia.

#### <u>Uwaga</u>

Czas pracy możemy również określić w pliku **config.inc** we fragmencie:

```
define('WORK_START', '08:00');
define('WORK_END', '16:00');
define('WORK_WEEK_MASK', 31);
define('CAL_WEEK_DEF_MASK', 31);
```

Domyślny typ zdarzenia uruchamiany z menu podręcznego w kalendarzu ustawiamy w **config.inc** poprzez:

```
define('DEFAULT_EVENT_TYPE', 'TODO');
```